## MongoDB JDBC Driver Setup with Splunk DB Connect version 3

- 1. Download and install the MongoDB JDBC driver package from: https://www.unityjdbc.com/download.php?type=mongodb
- 2. You will need the mongodb\_unityjdbc\_full.jar from the installation folder location.
- 3. Install the Splunk DB Connect App. Instructions are at: https://splunkbase.splunk.com/app/2686/#/overview
- Place the mongodb\_unityjdbc\_full.jar in the directory \$SPLUNK HOME/etc/apps/splunk app db connect/drivers.
- 5. Copy the db\_connection\_types.conf file in \$SPLUNK\_HOME/etc/apps/splunk\_app\_db\_connect/default to \$SPLUNK\_HOME/etc/apps/splunk\_app\_db\_connect/local and perform your edits there. Modify the db\_connection\_types.conf file to have the following additional data sources:

```
[mongo]
displayName = MongoDB
jdbcDriverClass = mongodb.jdbc.MongoDriver
serviceClass = com.splunk.dbx2.DefaultDBX2JDBC
jdbcUrlFormat = jdbc:mongo://<host>:<port>/<database>
#jdbcUrlSSLFormat = jdbc:mongo://<host>:<port>/<database>
useConnectionPool = false
port = 27017
testQuery = SELECT 1
```

- 6. Redetect drivers or restart Splunk.
- 7. Sample connection information is:

| Host:     | ds029847.mongolab.com |
|-----------|-----------------------|
| Port:     | 29847                 |
| Username: | dbuser                |
| Password: | dbuser                |
| Database: | tpch                  |